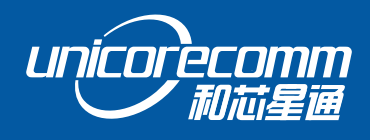

INSTALLATION AND OPERATION

# **USER MANUAL**

WWW.UNICORECOMM.COM

# **UB4B0**

ALL-constellation GNSS High Precision Board

> Copyright© 2009-2021, Unicore Communications, Inc. Data subject to change without notice.

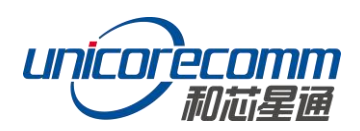

# **Revision History**

| Version  | Revision History                                       | Date       |
|----------|--------------------------------------------------------|------------|
| Ver. 1.0 | First release                                          | Aug. 2017  |
| Ver. 1.1 | Update the Dimension of UB4B0                          | Feb.2019   |
| R1.3     | Revise mechanical spec/add HW design notes/remove      | 2019-08-28 |
|          | MEMS info                                              |            |
| R1.4     | Add the shield dimension                               | 2019-10-12 |
| R2.0     | Align the installation diagram with HW ver3.1          | 2020-02-20 |
| R2.1     | Update Copyright time                                  | 2020-04-07 |
| R2.2     | Update BDS frequency                                   | 2020-06-30 |
| R2.3     | Fix typo and update BDS/GPS frequencies                | 2020-10-22 |
| R2.4     | Add the table of absolute maximum rating               | 2021-04-09 |
| R2.5     | Correct the indicating sequence of the LED indictor in | 2021-07-06 |
|          | Chapter 4                                              |            |
| R2.6     | Delete the remaining information about MEMS;           | 2021-08-06 |
|          | Update the maximum value of power supply               |            |

# Disclaimer

Information in this document is subject to change without notice and does not represent a commitment on the part of Unicore Communications, Inc. No part of this manual may be reproduced or transmitted in any form or by any means, electronic or mechanical, including photocopying and recording, for any purpose without the express written permission of a duly authorized representative of Unicore Communications, Inc. The information contained within this manual is believed to be true and correct at the time of publication.

© Copyright 2009-2021 Unicore Communications, Inc. All rights RSV.

# Foreword

This <User Manual> offers you information in the features of the hardware, the installation, specification and use of UNICORECOMM UB4B0 product.

This manual is a generic version. Please refer to the appropriate part of the manual according to your purchased product configuration, concerning CORS, RTK and Heading.

#### **Readers it applies to**

This <User Manual> is applied to the technicists who know GNSS Receiver to some extent but not to the general readers.

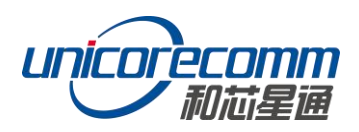

# Contents

| 1  | 0\  | VERVIEW                            | 1  |
|----|-----|------------------------------------|----|
| 1  | .1  | Key Features                       | 1  |
| 2  | H   | ARDWARE DESIGN IN CONSIDERATIONS   | 2  |
| 3  | IN  | STALLATION                         | 2  |
| 3  | .1  | PACKAGE INSPECTION                 | 2  |
| 3  | .2  | ESD PROTECTION                     | 3  |
| 3  | .3  | BOARD OVERVIEW                     | 3  |
| 3  | .4  | INSTALLATION GUIDE                 | 4  |
| -  |     |                                    | _  |
| 4  | LE  |                                    | 8  |
|    |     |                                    |    |
| 5  | PC  | C UTILITY CONFIGURATION (UPRECISE) | 9  |
| _  |     |                                    |    |
| 5  | .1  | OVERVIEW                           | 9  |
| 5  | .2  | OPERATION STEPS                    | 11 |
| 6  | EII |                                    | 19 |
| U  |     |                                    | 14 |
| 7  |     |                                    | 10 |
| 1  | Π/  |                                    | 10 |
| 7  | .1  | ABSOLUTE MAXIMUM RATING            | 16 |
| 7  | .2  | Power Input                        | 16 |
| 7  | .3  | RF INPUT                           | 16 |
| 7  | .4  | EXTERNAL CLOCK INPUT               | 16 |
| 7  | .5  | Serial Port Access                 | 16 |
| 7  | .6  | PIN FUNCTION                       | 17 |
|    |     |                                    |    |
| AF | PE  | NDIX I MECHANICAL DRAWING          | 20 |
|    |     |                                    |    |
| AF | PE  | NDIX II TECHNICAL SPECIFICATIONS   | 22 |

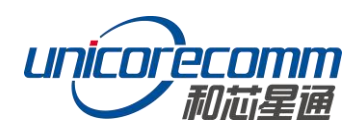

# 1 Overview

Thanks for purchasing and using UB4B0 GPS/BDS/GLONASS/Galileo All-Constellation All-Frequency High Precision OEM Board. The board employs the new generation all-constellation multi-core high precision SoC—NebulasII (432 channel tracking), which is based on the mature baseband technology, with 55nm low power consumption, in which built the broadband ADC and anti-interference unit, integrating two 600MHz ARM processors and a special high-speed floating-point processor, and providing more powerful satellite navigation signal process ability.

UB4B0 provides millimeter-level carrier-phase observation data and centimeter-level RTK position output, supports advanced multi-path mitigation and low angle tracking; UB4B0 is suitable for high precision surveying and mapping application, especially for geodetic surveying, engineering survey, deformation monitoring, mechanical control, meteorological monitoring, precision agriculture, continuous operation reference station (CORS), advanced instantaneous RTK and long-distance RTK, etc.

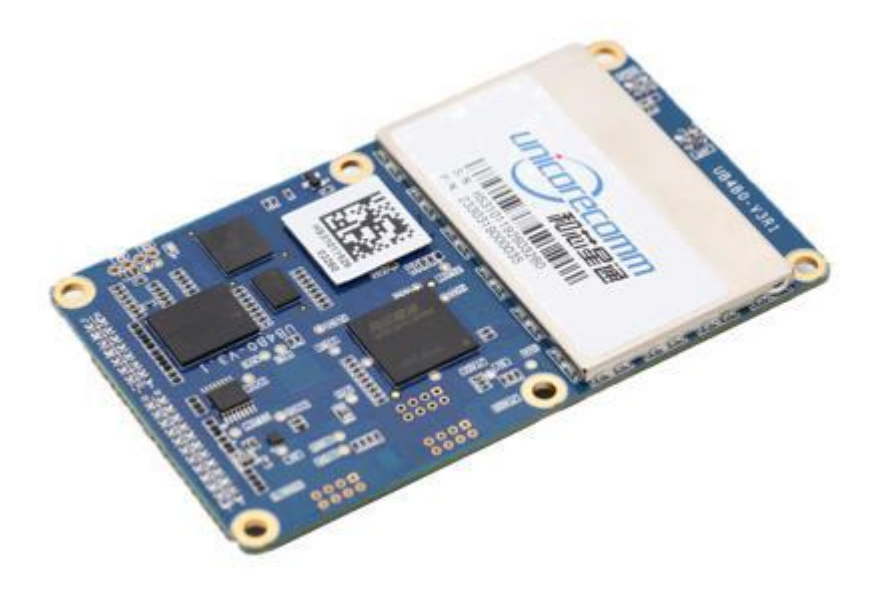

Figure 1-1 UB4B0 Board

## 1.1 Key Features

- Based on NebulasII new generation multi-system multi-frequency high-performance SoC
- > 432 super channels and dedicated fast acquisition engine
- > Support BDS, GPS, GLONASS, Galileo and QZSS, etc.
- > Hardware size compatible with current GNSS OEM boards

- Support GPS/BDS/GLONASS/Galileo single system positioning and multi-system positioning
- > Support advanced multi-path mitigation and low angle tracking
- Support rover station RTK
- > Millimeter-level carrier-phase observation data
- > High reliability, high stability, suitable for challenging environment
- > Support RS232, Ethernet, 1PPS, external clock input

## 2 Hardware Design in Considerations

To keep UB4B0 functioning normally, the following signals need to be connected correctly:

- The module's VCC should be monotonic when powered on, the initial level should be lower than 0.4V, and the undershoot and ringing should be guaranteed within 5% VCC
- It is recommended to use a power chip with current output capacity greater than
   2A to power the board

# 3 Installation

This section contains the list of the product package and the details of product installation.

#### 3.1 Package Inspection

Please check the contents of the package carefully after receiving the package of UB4B0:

- > UB4B0 board and EVK suite (or evaluation board) (or enclosure)
- User manual (CD attached)
- Command manual (CD attached)
- UPrecise software (CD attached)
- MMCX antenna cable
- Cross serial port cable

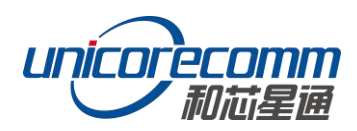

## 3.2 ESD Protection

A lot of components on UB4B0 are susceptible to electrostatic damage, which affects IC circuits and other components. Please follow the instructions below for ESD protection before open the plastic package:

- Electrostatic discharge (ESD) can damage components. Please use an anti-static work bench, a conductive foam pad, and at the same time, wearing an anti-static wrist strap. If ESD workstation is not available, wear an anti-static wrist strap and attach it to metal parts of your industrial PC in order to obtain protection against static electricity.
- Please use the edge of the board, avoiding to touch the components on the board while fetching or putting the boards
- Please carefully check for obviously loose or damaged components after removing the package from the boards. If you have any questions, please contact your local dealer.

Please save the package boxes and plastic containers for storage and transport.

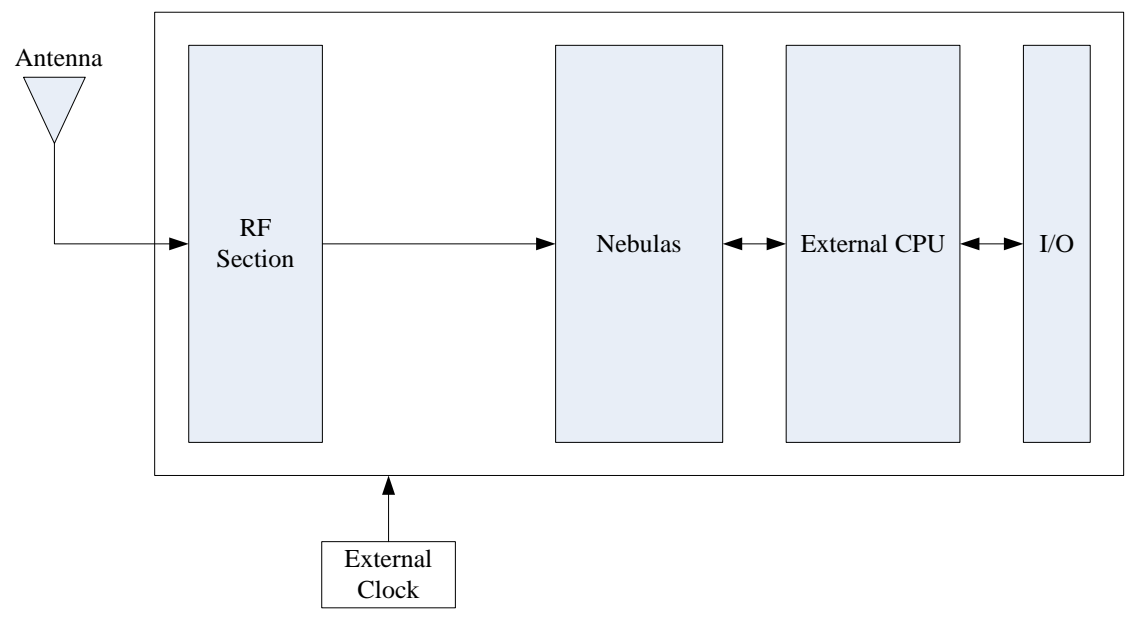

## 3.3 Board Overview

Figure 3-1 Structure Diagram

#### 1. RF Part

The receiver gets filtered and enhanced GNSS signals from the antenna via a coaxial cable. The RF part converts the RF input signals into the IF signals, and converts IF analog signals into digital signals required for NebulasII chip (UC4C0).

#### 2. NebulasII SoC (UC4C0)

NebulasII (UC4C0) is Unicore's new generation high precision GNSS SoC with 55nm low power design, supports up to 12 digital intermediate frequency or 8 analog intermediate frequency signals, which can track 12 navigation signals with 432 channels.

#### 3. 1PPS

UB4B0 provides 1 PPS with adjustable pulse width and polarity and 1 output pulse width.

#### 4. Event<sup>1</sup>

UB4B0 provides 1 Event Mark Input.

#### 5. I/O

Power input, data communication port, pulse trigger, LED etc.

#### 3.4 Installation Guide

UB4B0 is delivered as a board, users can flexibly assemble according to the scenario and the market need. Figure below shows the typical installation of UB4B0 with evaluation kit (EVK), users can also use other enclosures to install receiver, using the same method.

<sup>&</sup>lt;sup>1</sup> Supported on customized versions

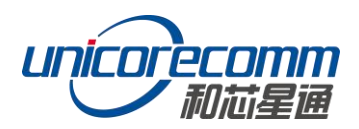

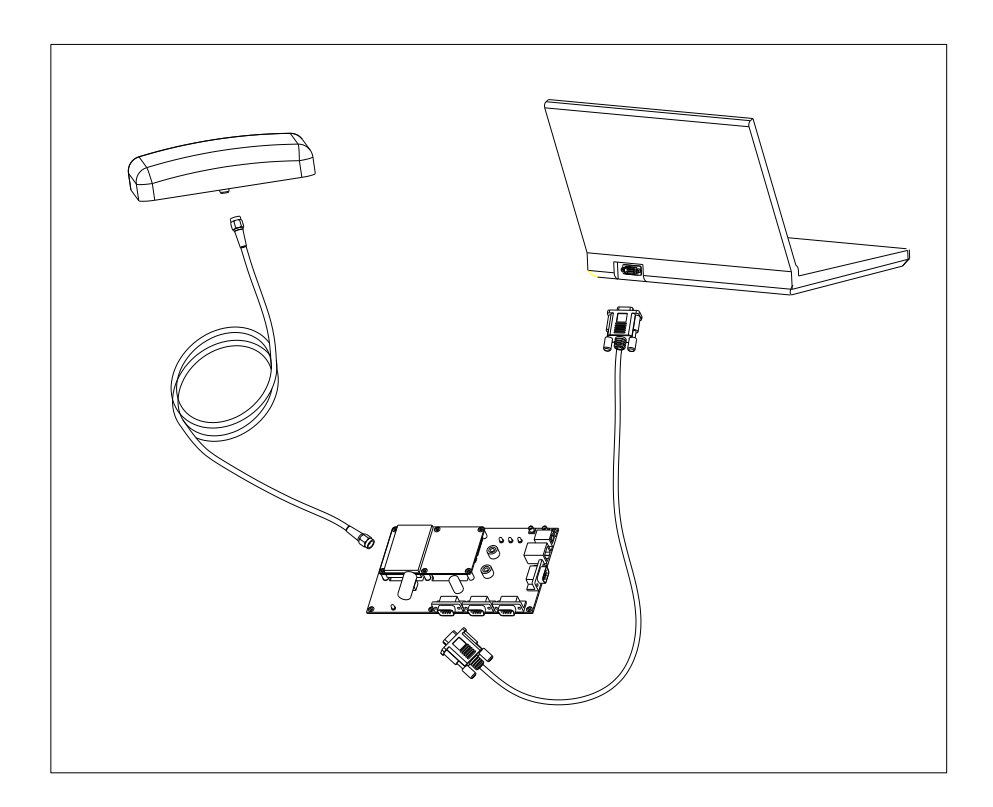

#### Figure 3-2 UB4B0 Installation

For efficient installation, please prepare the following items before installation:

- > UB4B0 EVK suite (or evaluation board) (or enclosure)
- User manual
- Command manual
- UPrecise software (CD attached)
- Qualified antenna
- MMCX antenna cable
- > PC or Laptop with serial ports (Win7 and above), with UPrecise installed

After the above preparation is made, please follow the steps below to install:

Following the steps below to install the device:

1. Align UB4B0 positioning holes and pins with EVK, and fix UB4B0 on the EVK. EVK provides power supply and standard communication interface for the board, to

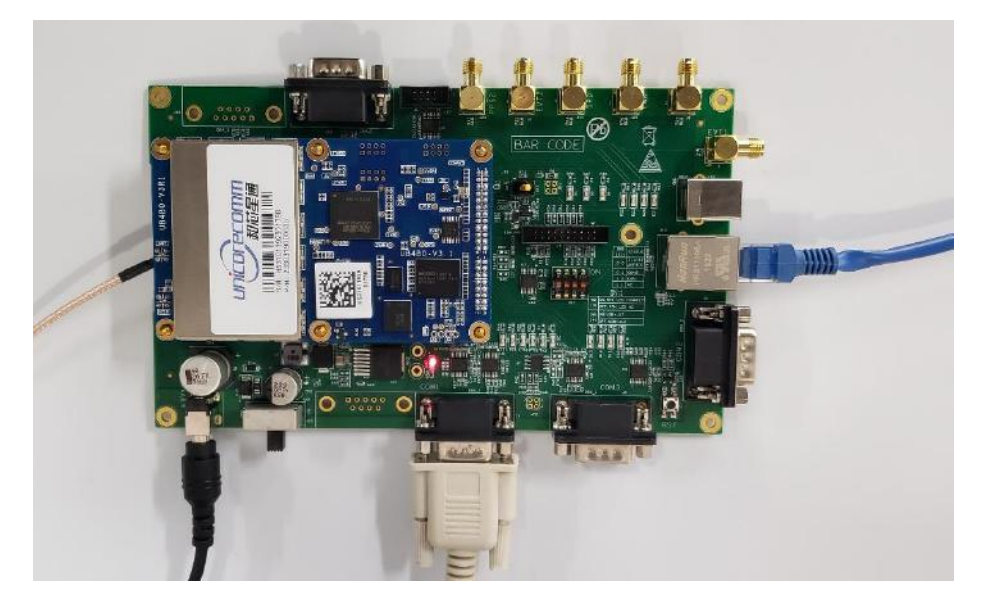

communicate with peripheral devices (such as PC, USB devices<sup>2</sup>, and so on).

Figure 3-3 Installation Step 1

Select a GNSS antenna with appropriate gain, and mount it in an open sky area.
 Connect the antenna to J1 MMCX port of UB4B0 via coaxial RF cable.

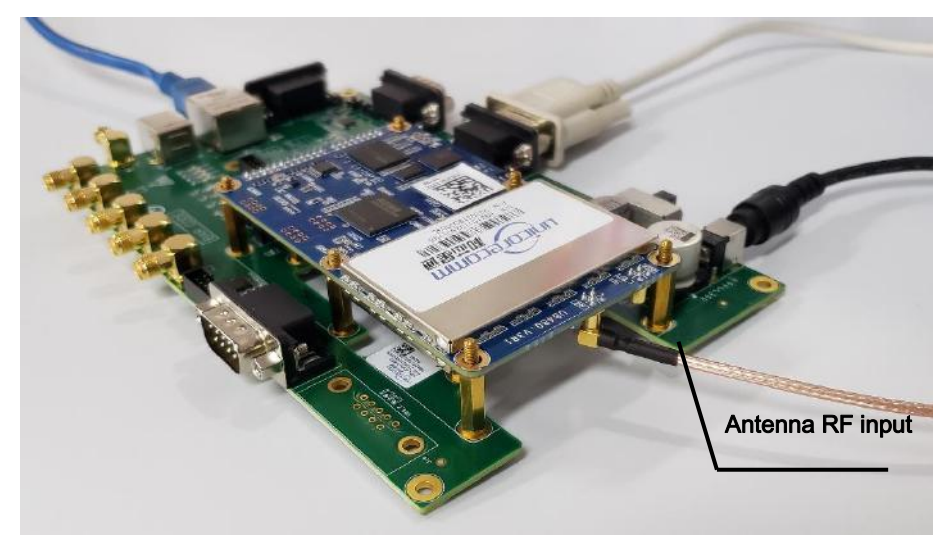

Figure 3-4 Installation Step 2

**NOTE:** The RF connector on the board is MMCX, please select the appropriate cable. The signal gain to the RF connector should be within 25 to 35dB. The Antenna connector provides 5V DC antenna feed.

3. Connect the PC with EVK through serial ports, or through Ethernet ports.

<sup>&</sup>lt;sup>2</sup> Only for manufactory test

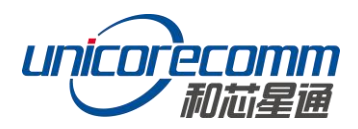

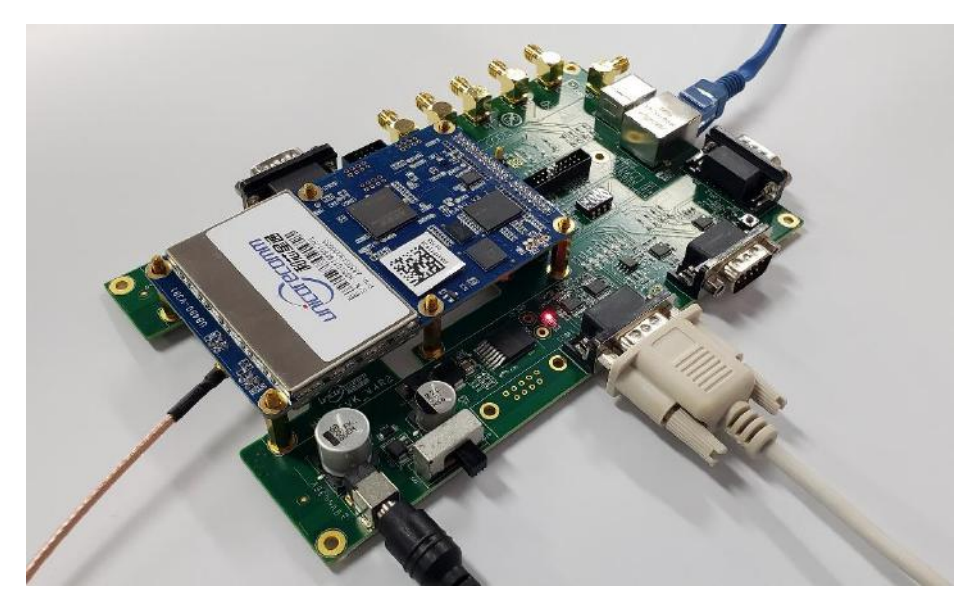

Figure 3-5 Installation Step 3

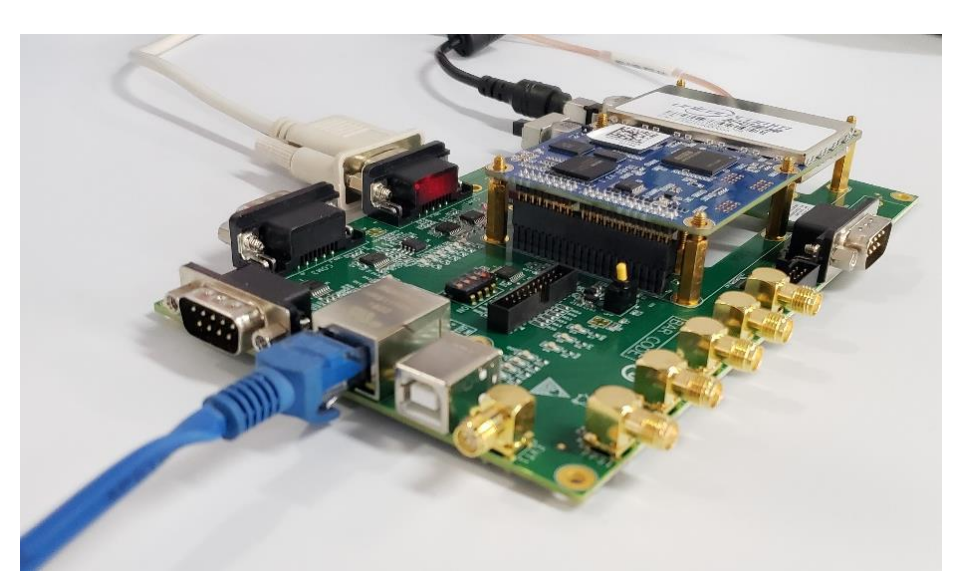

Figure 3-6 Installation Step 3

4. Connect a 12V adapter with the EVK power input, and switch on to power the device

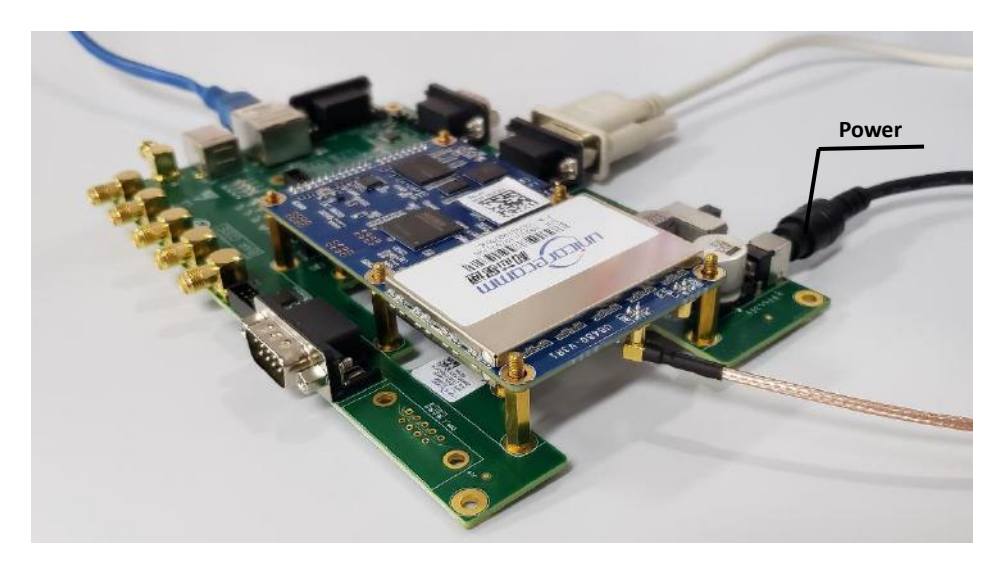

Figure 3-7 Installation Step 4

- 5. Start UPRECISE on the PC
- 6. Refer to UPRECISE online help to send commands or log data for the receiver

**Note:** If the board has not been in use for a long time, or the distance between the last location and the current location is above 1000Km, a slower fix may occur. In that case, please use the FRESET command to clear the older ephemeris and Almanac information (this command will also clear the Board setup information). After the FRESET command is executed, the board will be reset, it will take 15 minutes to collect new ephemeris and Almanac information.

# 4 LED Indicators

| No | Status               |              | Red      | Green    | Remark                                         |
|----|----------------------|--------------|----------|----------|------------------------------------------------|
| 1  | Single               | BDS          | Off      | 0.25s    | Green Fast Flash                               |
| 2  | Point<br>Positioning | Multi-System | 0.25s    | 0.25s    | Orange Fast Flash (red and green on)           |
| 3  | Differential         | BDS          | Off      | 1s       | Green Slow Flash                               |
| 4  | 4 Positioning        | Multi-System | 1s       | 1s       | Orange Slow Flash (red and green on)           |
| 5  | Insufficient sa      | atellites    | 1s       | Off      | Red Slow Flash                                 |
| 6  | Status Switch        | 1            | Blank 1s | Blank 1s | Time interval between two positioning status   |
| 7  | Abnormal             |              | 0.25s    | Off      | Red Fast Flash, abnormal status other than 1-5 |

There is a double color LED indicator on UB4B0, which can indicate the working status of the board.

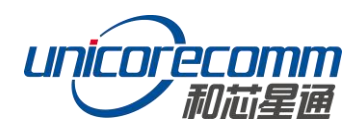

| No | Status   | Red             | Green | Remark                                      |
|----|----------|-----------------|-------|---------------------------------------------|
| 8  | Power on | Red<br>Stead on | Off   | Switch into other status after starting up. |

1. For normal status, the indicating sequence is: power on -> status switch -> insufficient satellites -> status switch -> single point positioning -> status switch -> single point positioning -> status switch -> differential positioning -> status switch -> differential positioning -> status switch -> status switch -> differential positioning -> status switch -> status switch -> differential positioning -> status switch -> status switch -> status switch -> differential positioning -> status switch -> status switch -> status swi

2. If abnormal status occurs on the board, the indicating sequence is: power on -> abnormal, or normal -> abnormal

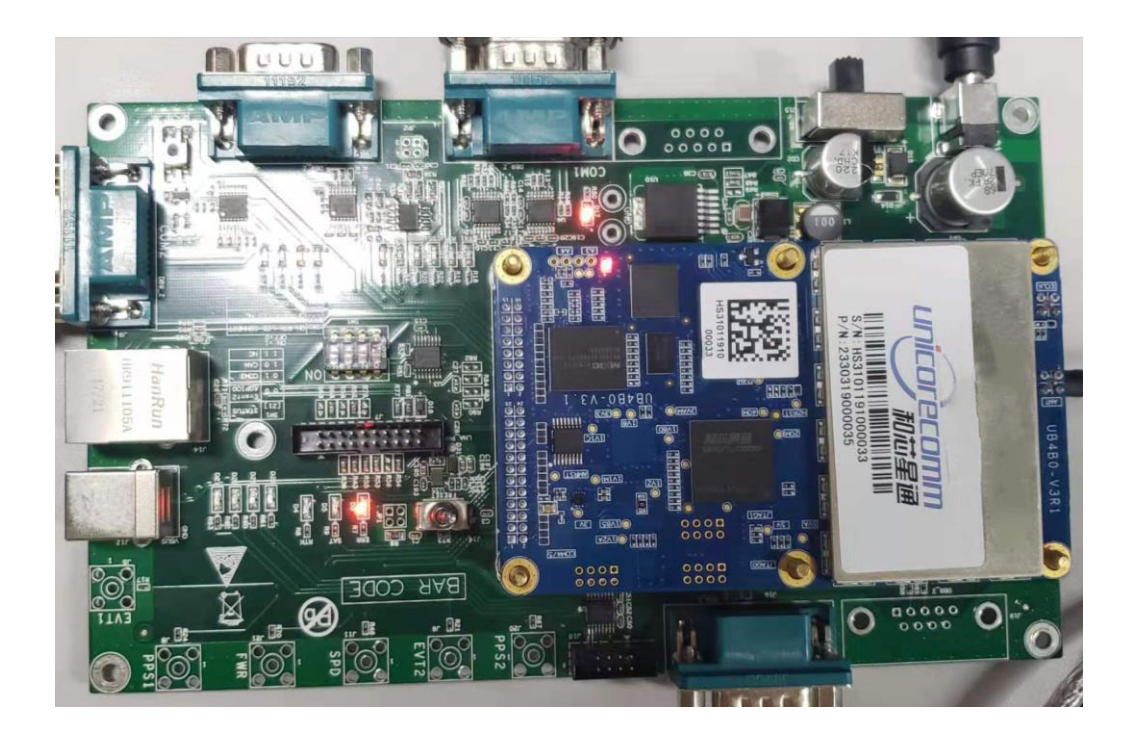

Figure 4-1 LED Indicators

# 5 PC Utility Configuration (UPrecise)

## 5.1 Overview

UB4B0 Unicore UPRECISE (Control and Display Tool) provides a user-friendly graphical interface to control and display the operation of your receiver. User can access the

functionality and information just through several clicks.

The following features are included in UPRECISE:

- > Connecting the receiver, configuring the baud rate
- Graphic window for displaying Position of satellite, PRN, and Signal/Noise Ratio (Constellation View)
- Displaying the historical and present Trajectory of the receiver, as well as the position, velocity, and time (Trajectory View)
- Graphic interface for data logging, sending commands to the Receiver (Logging Control View)
- Console window for sending command to receiver (Console View)
- Sending commands to the Receiver
- The trajectory view for displaying the present point and the past point of the Receiver
- > Upgrading the firmware
- TTFF test

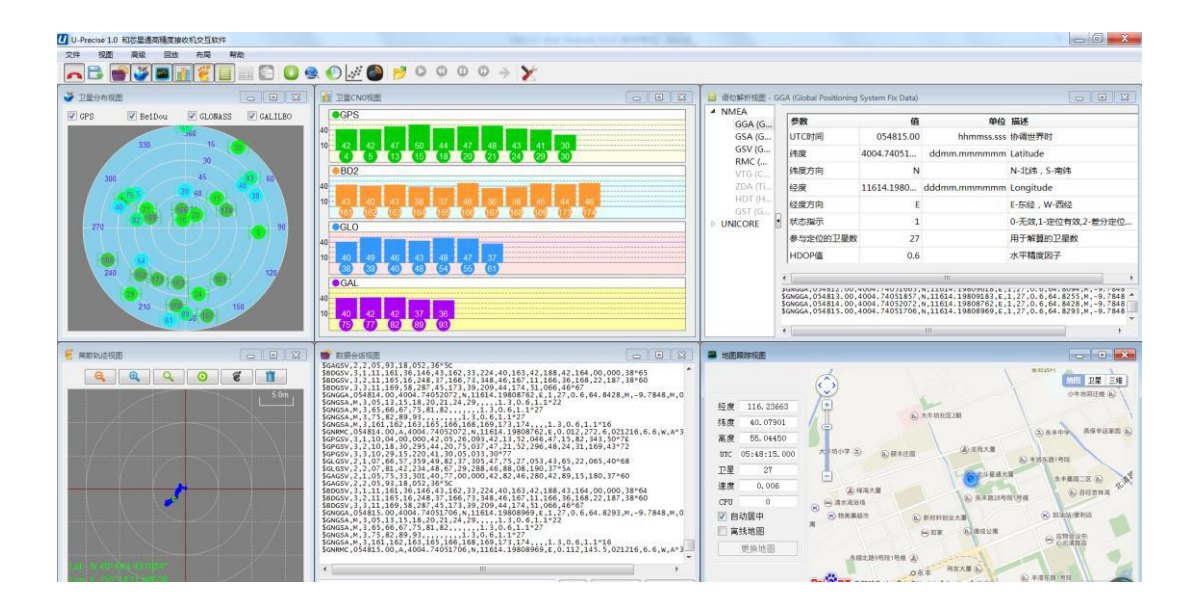

Figure 5-1 UPrecise Overview

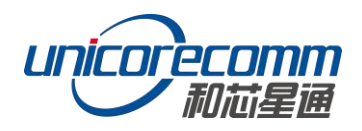

## 5.2 Operation Steps

- 1. Follow the tutorial to install the board, and turn on the EVK switch
- Click file -> connect the serial port, set the baud rate, the default baud rate is 115200bps

| Port:  | Baut:,   |         | OK |
|--------|----------|---------|----|
| - como | 115200 - | remarks |    |

Figure 5-2 Configure Baud Rate

3. Click the receiver settings button to configure the NMEA message output. It is recommended to configure GPGGA, GPGSV, and other messages.

| UPrecise 1.5<br>FileD View(V) Tools() Play<br>Satellite Conjguration View<br>Grs Deilber CONS<br>389 15      | back(2) Layout(1) Help(1)                              | ) 🖉 🚳 🟓 🗘 🛈<br>Árew<br>8 osv                                                                                     | 00-                          | 22 Log View<br>> NMEA<br>> UNICOF                                                                                                    | - NMEA                                                                                                    |                                                                   | - 0                                       | ×       |
|----------------------------------------------------------------------------------------------------|--------------------------------------------------------|----------------------------------------------------------------------------------------------------|------------------------------|----------------------------------------------------------------------------------------------------|----------------------------------------------------------------------------------------------------|-------------------------------------------------------------------|-------------------------------------------|---------|
| 210<br>210<br>210<br>20<br>210<br>20<br>20<br>20<br>20<br>20<br>20<br>20<br>20<br>20<br>20<br>20<br>20<br>20 | MesgaeC(KSMSG)<br>Serial Port(CFORT)<br>Custom(CUSTOM) | <ul> <li>DesaStation-filestion</li> <li>Serial Port:</li> <li>Bill:</li> <li>BICOL 2</li> <li>BICOL 3</li> </ul> | Emenage by<br> NUEA<br> <br> | Hessee wayst or<br>Pri Kennegri<br>Grook an<br>Save<br>Save<br>Save<br>Save<br>Manditude<br>Kr3N(SS(type)<br>Kr3N(SS(type)<br>Kr3N(SS(type)<br>Kr3N(SS(type)<br>Kr3N(SS(type)) | eff guration<br>Datpat frequence<br>1<br>TTARE 1<br>Send<br>PrivingBases<br>116500<br>116500<br>2 ROMO/44(GRS) 2 STOR<br>1 ROMO (GLS)<br>1 STOR<br>0 R | yt<br>▼<br>♥ Hooding<br>Hight<br>(0.0)<br>(0.0)<br>(0.0)<br>(0.0) | (                                         |         |
| Break                                                                                                    | Press enter to                                         | send Send                                                                                                    | Send All St                  | Chance                                                                                                    | the was Ballon                                                                                                    | ■ @ 2017 Beidu<br>-1                                              | GS(2016)2089号 - 年別近李1100830 - 京<br>I 0/10 | ICPIE03 |

Figure 5-3 Configure NMEA Output

4. Click the receiver settings button, configure the NMEA message output, and click send. It is recommended to configure GPGGA, GPGSV, and other statements. or

- 5. In the dialog window, click on "Send all Message" to complete all the NMEA message output (update rate 1Hz). Right click in the data session window to adjust: output log font size, stop / resume log output, or clear log content
- 6. Configure or type commands according to requirements in various UPrecise views

# 6 Firmware Update (WinConfig)

WinConfig (in the attached CD) software is used for the remote update of UB4B0, please

follow the steps below to install the software:

<sup>CPP</sup> During the firmware update of the board, please stop all the operations to the device, including the cutoff of the power supply.

Step 1: Click the program icon to run the software:

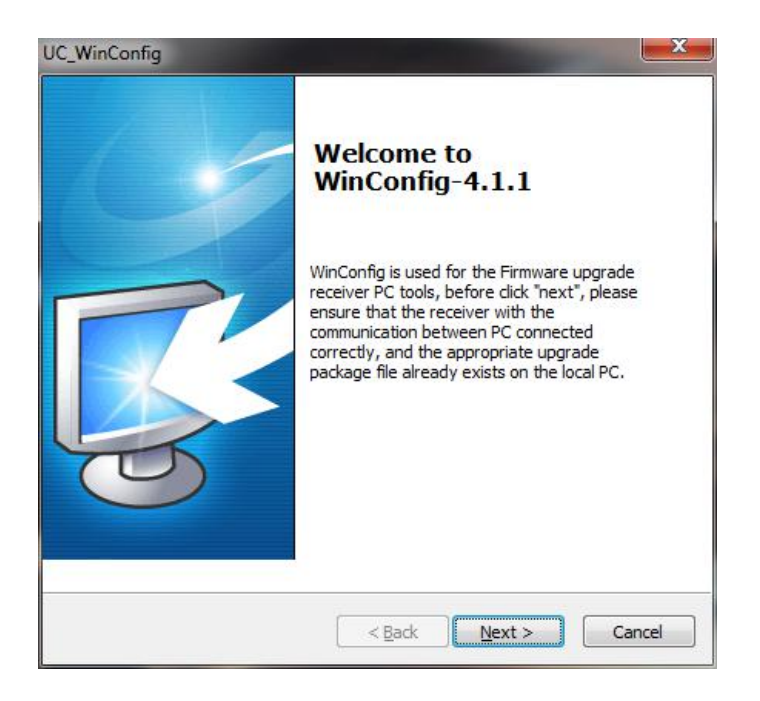

Figure 6-1 WinConfig Welcome Interface

Step 2: Click "Next" to browse the firmware update package:

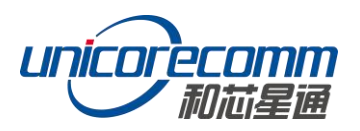

|                                       |               |        | Ę |
|---------------------------------------|---------------|--------|---|
| Select upgrade package                |               |        |   |
| File<br>\\10.213.128.2\tftp\UB4B0V2\2 | 0160920_16163 | browse |   |
|                                       |               |        |   |
|                                       |               |        |   |
|                                       |               |        |   |

Figure 6-2 Select Firmware Update Package

Step 3: Click "Next" to display the communication type:

| UC_WinConfig |            | ×          |
|--------------|------------|------------|
|              |            |            |
|              |            |            |
| Types of     |            |            |
| © TCP        |            |            |
| COM          |            |            |
|              |            |            |
|              |            |            |
|              |            |            |
|              | < Back Nex | t > Cancel |

Figure 6-3 Select Communication Type

Step 4: Select the communication type as through Serial Port (COM), click "Next" to configure:

| COM Setting:                                                         |                                                                       |                                              |                                          | _  |
|----------------------------------------------------------------------|-----------------------------------------------------------------------|----------------------------------------------|------------------------------------------|----|
| COM:                                                                 | COM6                                                                  |                                              |                                          | •] |
| Communicatio                                                         | 115200                                                                | •                                            | default                                  |    |
| Download                                                             | 115200                                                                | •                                            | Default                                  |    |
| Upgrade to the<br>to manually re<br>want to autom<br>select the righ | e board to res<br>start by defau<br>atically restar<br>t automatic re | tart, ne<br>lt. If y<br>t, plea:<br>start th | eed<br>pu<br>se 🔲 Automatic restar<br>ne | rt |

Figure 6-4 Serial Port Communication Configuration

Please use COM1 to update firmware.

Step 5: After the configuration of the COM port, click "Next" to prompt the configuration

| JC_WII | nConfig                                                                                                    |                                                                        |        |
|--------|----------------------------------------------------------------------------------------------------|------------------------------------------------------------------------|--------|
|        | Configuration<br>ProductLine:<br>Product: UB4B0<br>UpdateFile:<br>UpdateFile:<br>UpdateWay:<br>Localserial:<br>Baudrate: | ORION<br>\\10.213.128.2\tftp\UB4B0V2\2016092<br>COM<br>COM6<br>default |        |
|        |                                                                                                    | < Back Finish                                                          | Cancel |

summary dialog:

Figure 6-5 Serial Port Upgrade Configuration Summary

Step 6: Check the summary to make sure the receiver is correctly configured, then click

"Finish" to prompt the Upgrade window:

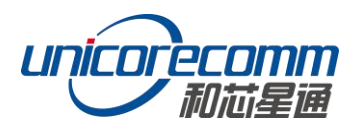

| UC_WinConfig 4.1.1 |     | - | X    |
|--------------------|-----|---|------|
| Messa              |     |   |      |
|                    |     |   |      |
|                    |     |   |      |
|                    |     |   |      |
|                    |     |   |      |
| Process:           |     |   |      |
|                    | 0%  |   |      |
|                    | 0,0 |   |      |
| start update       |     |   | exit |
|                    |     |   |      |
|                    |     |   |      |

Figure 6-6 Firmware Upgrade Window

Step 7: Click "Upgrade" to start the firmware upgrading process:

| UC_WinConfig 4.1.1                                                               |                   | and the second second s | ×  |
|----------------------------------------------------------------------------------|-------------------|----------------------------------------------------------------------------------------------------|----|
| Messa                                                                            |                   |                                                                                                    |    |
| 2016-09-28 14:04:15:870 => Read File O<br>2016-09-28 14:04:16:884 => Please Rese | K!<br>et receiver |                                                                                                    |    |
|                                                                                  |                   |                                                                                                    |    |
|                                                                                  |                   |                                                                                                    |    |
| Process:                                                                         |                   |                                                                                                    |    |
|                                                                                  | 0%                |                                                                                                    |    |
|                                                                                  |                   |                                                                                                    |    |
| start update                                                                     |                   | ex                                                                                                    | it |
|                                                                                  |                   |                                                                                                    |    |

Figure 6-7 Serial Port Upgrade Success

The "Upgrade" button is gray and can't be clicked while the receiver is in the upgrading process, unless the upgrade is complete, or an error occurs during the upgrade process.

Step 8: Check if the firmware upgrading process is finished successfully.

# 7 Hardware Interface

This chapter is a brief introduction about UB4B0 receiver I/O port and Electrical Characteristics, please connect correctly to avoid unnecessary damage.

## 7.1 Absolute Maximum Rating

| Item                               | Pin                | Min  | Max | Unit |
|------------------------------------|--------------------|------|-----|------|
| Power Supply (VCC)                 | Vcc                | -0.3 | 3.6 | V    |
| VCC Ripple (Rated Max.)            | Vrpp               | 0    | 50  | mV   |
| LVTTL Voltage Input                | Vin                | -0.3 | 3.6 | V    |
| Antenna RF Input Power Consumption | ANT_IN input power |      | +15 | dBm  |

## 7.2 Power Input

| Index                           | Description  |
|---------------------------------|--------------|
| Acceptable Velocity Input Range | 3.3V +5%/-3% |

**Note:** Please avoid switching power supply frequently, it is recommended that the switching interval is more than 5s.

# 7.3 RF Input

| Index            | Description                                               |
|------------------|-----------------------------------------------------------|
| RF Input         | -85 dBm ~ -105 dBm                                        |
| Signal Input     | BDS B1I/B2I/B3I/B1C/B2a/B2b*+GPS L1/L2C/L2P(Y)/L5+GLONASS |
|                  | L1/L2+Galileo E1/E5a/E5b                                  |
| LNA power supply | +4.75 ~ +5.10 VDC, 0 ~ 100 mA                             |

# 7.4 External Clock Input

| Index                | Description                            |
|----------------------|----------------------------------------|
| External Clock Input | Frequency: 10 MHz                      |
|                      | Voltage Peak: 1.2V~1.8V                |
|                      | Frequency Stability: max $\pm$ 0.5 ppm |
|                      | Waveform: Sine                         |

## 7.5 Serial Port Access

| Index     | Description          |
|-----------|----------------------|
| Baud Rate | 115200bps by default |

**Note:** When configuring the serial port, make sure that the baud rate matches the data amount and confirm that the baud rate set by your hardware device is supported. Otherwise, an error may occur.

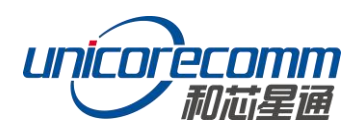

# 7.6 Pin Function

UB4B0 provides dual row 2x12 pin (2.0mm pitch) as main interface.

As follows:

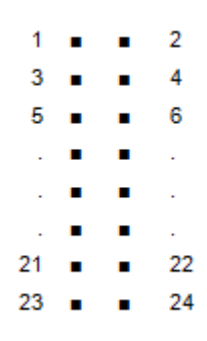

| No | Signal        | Туре   | Description               | Note              |
|----|---------------|--------|---------------------------|-------------------|
| 1  | GND           | Ground | Ground Reference          |                   |
| 2  | RTK LED       | Output | RTK LED                   | LVTTL, high level |
|    |               |        |                           | effective         |
| 3  | Reserved      | RSV    | RSV                       | RSV               |
| 4  | PPS           | Output | Time Mark Output          | LVTTL             |
| 5  | VCC           | Power  | Supply Voltage, +3.3V     | +5%/ - 3%         |
| 6  | VCC           | Power  | Supply Voltage, +3.3V     | +5%/ - 3%         |
| 7  | Rx3 or Event2 | Input  | External Event 2 Default: | LVTTL             |
|    |               |        | COM3 Receive Data         |                   |
| 8  | Event1        | Input  | External Event 1          | LVTTL             |
| 9  | ERROR         | Output | Error Detected LED        | LVTTL, Low Level  |
|    |               |        |                           | effective         |
| 10 | Satellite LED | Output | Satellite LED             | LVTTL, Low Level  |
|    |               |        |                           | effective         |
| 11 | CTS2          | Input  | COM2 Clear to Send        | LVTTL             |
| 12 | RESETIN       | Input  | Hardware reset            | LVTTL, Low Level  |
|    |               |        |                           | effective,        |
|    |               |        |                           | duration >5ms     |
| 13 | RTS2          | Output | COM2 Request to Send      | LVTTL             |
| 14 | RxD2          | Input  | COM2 Receive data         | LVTTL             |
| 15 | CTS1          | Input  | COM1 Clear to Send        | RS-232            |
| 16 | TxD2          | Output | COM2 transmit data        | LVTTL             |
| 17 | RTS1          | Output | COM1 Request to Send      | RS-232            |
| 18 | RxD1          | Input  | COM1 receive data         | RS-232            |

#### **UB4B0 User Manual**

| No | Signal        | Туре         | Description            | Note   |
|----|---------------|--------------|------------------------|--------|
| 19 | TxD3 or GPIO0 | Input/Output | General Purpose I/O    | LVTTL  |
|    |               |              | Default: COM3 Transmit |        |
|    |               |              | Data                   |        |
| 20 | TxD1          | Output       | COM1 transmit data     | RS-232 |
| 21 | USB D (-)     | Input/Output | USB D -                |        |
| 22 | USB D (+)     | Input/Output | USB D+                 |        |
| 23 | GND           | Ground       | GND                    |        |
| 24 | GND           | Ground       | GND                    |        |

In addition, UB4B0 provides a 10/100M Ethernet interface, CAN, Odometer interface, with dual row 2x8 pin (2.0mm pitch).

As follows:

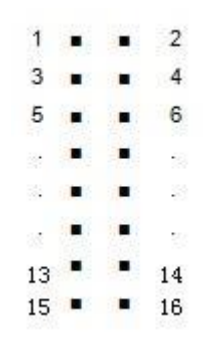

| No. | Signal   | Function                                        | Description    |
|-----|----------|-------------------------------------------------|----------------|
| 1   | ETH_RD-  | Negative electrode of Ethernet                  | Connect to RD- |
|     |          | receiving data, Differential pair.              |                |
| 2   | ETH_RD+  | Positive electrode of Ethernet                  | Connect to RD+ |
|     |          | receiving data, Differential pair               |                |
| 3   | CENT_RD  | Ethernet interface transformer center receives  | Connect to RD  |
|     |          | taps                                            | Center Tap     |
| 4   | ETH_TD+  | Positive electrode of Ethernet                  | Connect to TD+ |
|     |          | receiving data, Differential pair               |                |
| 5   | ETH_TD-  | Negative electrode of Ethernet                  | Connect to TD- |
|     |          | receiving data, Differential pair.              |                |
| 6   | CENT_TD  | Ethernet interface Transformer center send taps | Connect to TD  |
|     |          |                                                 | Center Tap     |
| 7   | ETH_LINK | Ethernet interface connect indicator light      |                |
|     |          | LOW Level: connection building;                 |                |
|     |          | High Level: ununited;                           |                |

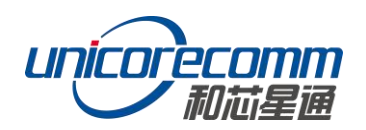

| No. | Signal   | Function                                   | Description |
|-----|----------|--------------------------------------------|-------------|
| 8   | ETH_SPD  | Ethernet interface network speed indicator |             |
|     |          | LOW Level: 100Mbps                         |             |
|     |          | High Level: 10Mbps                         |             |
| 9   | GND      | Ground                                     | GND         |
| 10  | CAN_TX   | CAN bus transmit data                      |             |
| 11  | CAN_RX   | CAN bus receive data                       |             |
| 12  | Reserved | Reserved                                   | Reserved    |
| 13  | GND      | Ground                                     | GND         |
| 14  | SPEED    | Odometer velocity Input <sup>3</sup>       |             |
| 15  | FWR      | Odometer direction message Input           |             |
| 16  | GND      | Ground                                     | GND         |

<sup>&</sup>lt;sup>3</sup> This will be supported in the future release

| Parameter    | Value | Tolerance     |
|--------------|-------|---------------|
| Length       | 100mm | -0.2mm +0.5mm |
| Width        | 60mm  | ±0.2mm        |
| Height (PCB) | 1.6mm | ±10%          |
| RF Connector | 4.5mm | ±0.2mm        |
| Shield       | 3.1mm | ±0.2mm        |
| Pin Height   | 5.9mm | ±0.2mm        |

# Appendix I Mechanical drawing

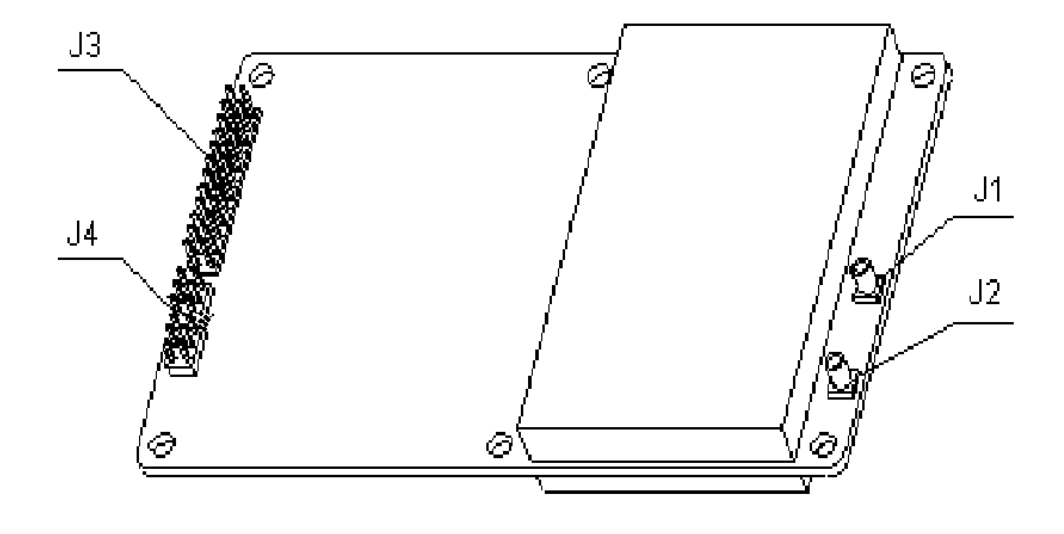

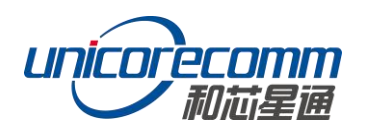

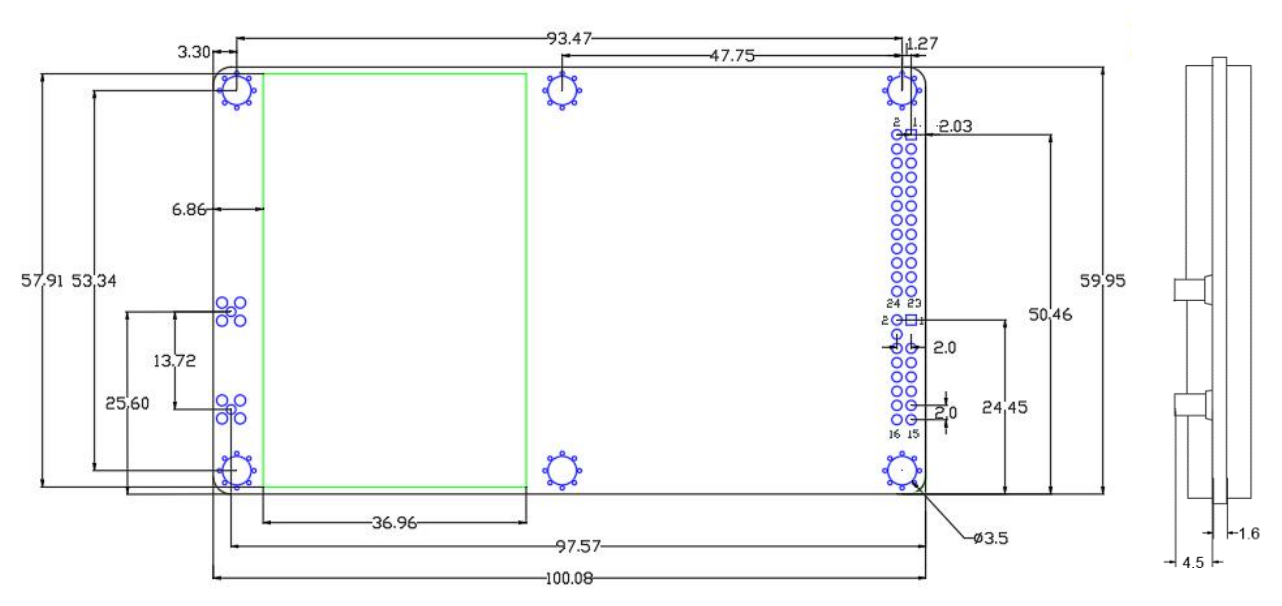

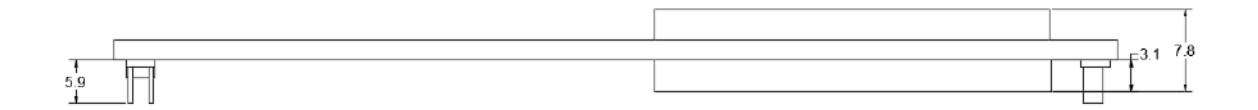

- J1: MMCX female, GNSS antenna interface
- J2: MMCX female, 10M external clock interface
- J3: 2x12 dual row pin (2.0mm pitch)
- J4: 2x8 dual row pin (2.0mm pitch)

# **Appendix II Technical Specifications**

| Channels                       | 432 channels, based on                       | Cold Start                 | <40s                  |  |
|--------------------------------|----------------------------------------------|----------------------------|-----------------------|--|
|                                | NebulasII SoC                                |                            |                       |  |
|                                | BDS B1I/B2I/B3I/B1C/B2a/B2b*                 | Hot Start                  | <10s                  |  |
|                                | GPS L1/L2C/L2P(Y)/L5                         | Re-Acquisition             | <1s                   |  |
| Frequency                      | GLONASS L1/L2                                |                            |                       |  |
|                                | Galileo E1/E5a/E5b                           | RTK Initialization         | <5s (Typical)         |  |
|                                | QZSS L1/L2/L5                                | Time                       |                       |  |
| Single Point<br>Positioning    | Horizontal: 1.5m                             | Initialization             | <u> </u>              |  |
| (RMS)                          | Vertical: 2.5m                               | Reliability                | >99.9%                |  |
| DGPS (RMS)                     | Horizontal: 0.4m<br>Vertical: 0.8m           |                            |                       |  |
| DTV                            |                                              | Differential Data          | RTCM 3.2/3.0          |  |
| (RMS)                          | Horizontal: 1cm+1ppm<br>Vertical: 1.5cm+1ppm | Data Formats               | NMEA-0183,<br>Unicore |  |
| Measurement<br>Precision (RMS) | BDS GPS GLONASS Galileo                      | Update Rate                | 20Hz                  |  |
| B1/L1 C/A/E1<br>code           | 10cm 10cm 10cm 10cm                          | Positioning<br>Update Rate | 20Hz                  |  |
| B1/L1/E1<br>Carrier Phase      | 1mm 1mm 1mm 1mm                              | Time Accuracy<br>(RMS)     | 20ns                  |  |
| B2/L2P(Y)/L2C<br>/E5a Code     | 10cm 10cm 10cm 10cm                          | Velocity Accuracy<br>(RMS) | 0.03m/s               |  |
| B2/L2P(Y)/L2C                  |                                              |                            |                       |  |
| /E5a Carrier                   | 1mm 1mm 1mm 1mm                              | Network Protocol           | NTRIP, HTTP, FTP      |  |
| Phase                          |                                              |                            |                       |  |
| B3/L5/E5a                      | 10cm 10cm 10cm                               |                            |                       |  |
| Code                           |                                              |                            |                       |  |
| B3/L5/E5a                      | 1mm 1mm 1mm                                  |                            |                       |  |
| Carrier Phase                  |                                              |                            |                       |  |

#### **Performance Specifications**

\* refers to that B2b is supported with the firmware upgraded

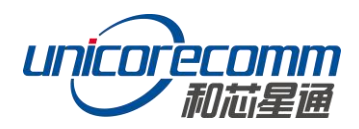

## **Physical Specifications**

| Dimension             | $100 \times 60 \times 11.4 \text{ mm}$ |
|-----------------------|----------------------------------------|
| Weight                | 45g                                    |
| Operating Temperature | -40℃~+85℃                              |
| Storage Temperature   | -40℃~+85℃                              |
| Humidity              | 95% non-condensing                     |
| I/O Connectors        | 2x12 Pin                               |
|                       | 2x8 Pin                                |
| Antenna Input         | MMCX                                   |
| External Clock Input  | MMCX                                   |
| Vibration             | GJB150.16-2009, MIL-STD-810            |
| Shock                 | GJB150.18-2009, MIL-STD-810            |

#### **Electrical Specifications**

| RTC               | 3.0~3.3VDC           |
|-------------------|----------------------|
| LNA               | 4.75~5.10V, 0~100 mA |
| Voltage Ripple    | 100mV p-p (max)      |
| Power Consumption | 2.8W (typical)       |

#### **Functional Ports**

| Serial          | 1x UART (RS-232), 2 x UART(LV-TTL), 115200bps |
|-----------------|-----------------------------------------------|
| Internet Access | 1x LAN, 10/100M                               |
| 1PPS Interface  | LV-TTL                                        |
| USB Interface   | 1x USB 2.0 Host & Device                      |
| CAN Interface   | 1x CAN                                        |
| Speedometer     | 1x wheel pulse                                |
|                 | 1x heading                                    |

#### 和芯星通科技(北京)有限公司 Unicore Communications, Inc.

北京市海淀区丰贤东路7号北斗星通大厦三层 F3, No.7, Fengxian East Road, Haidian, Beijing, P.R.China, 100094 www.unicorecomm.com

Phone: 86-10-69939800

Fax: 86-10-69939888

info@unicorecomm.com

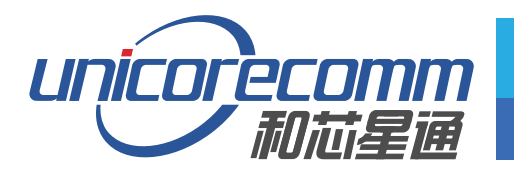

www.unicorecomm.com